# Register your product and get support at www.philips.com/welcome

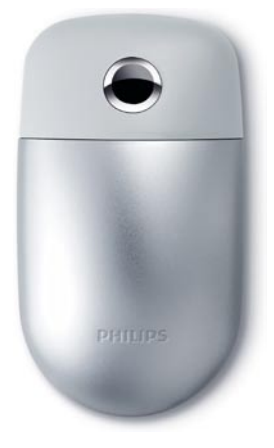

Wireless notebook mouse SPM9800

DE Benutzerhandbuch

# PHILIPS

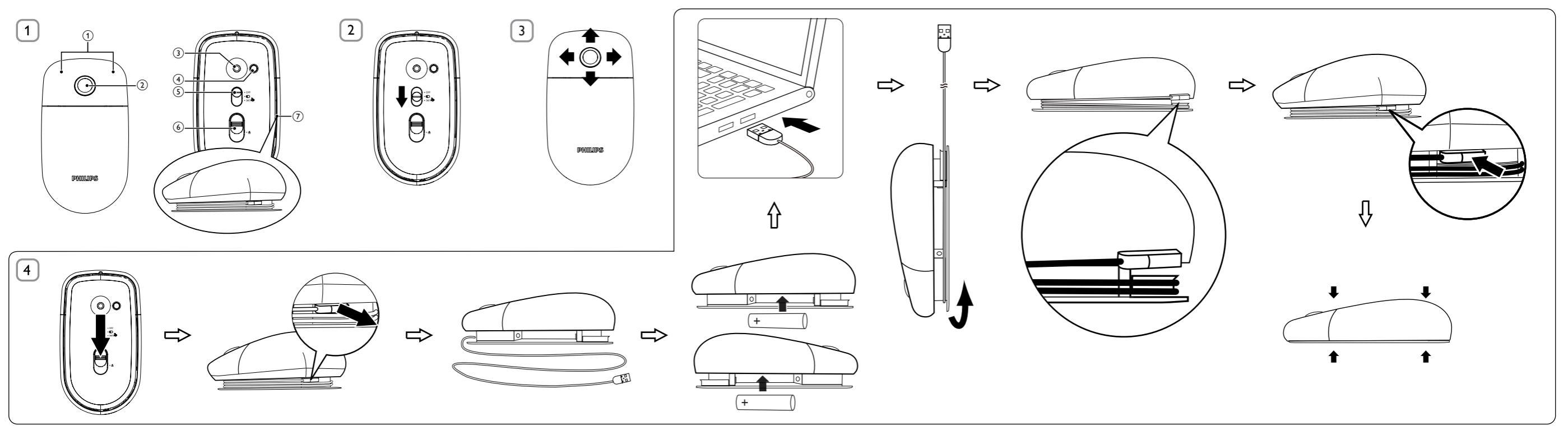

## DE

## 1 Wichtig

## Elektrische, magnetische und elektromagnetische Felder (EMF)

 Philips Royal Electronics produziert und vertreibt viele Endkundenprodukte, die, wie jedes elektronische Gerät im Allgemeinen, elektromagnetische Signale aussenden und empfangen können.

2. Eines der grundsätzlichen Unternehmensprinzipien von Philips ist es, für unsere Produkte alle notwendigen Gesundheits- und Sicherheitsmaßnahmen zu ergreifen, um allen anwendbaren rechtlichen Anforderungen zu entsprechen und die zum Zeitpunkt der Herstellung des Produkts anwendbaren EMV-Normen in vollem Maße einzuhalten.

3. Philips verpflichtet sich, Produkte zu entwickeln, herzustellen und zu vertreiben, die keine gesundheitlichen Probleme hervorrufen.

5. Philips spielt eine aktive Rolle in der Entwicklung der internationalen EMF- und Sicherheitsstandards, sodass Philips auch weiterhin die neuesten Entwicklungen der Standardisierung so früh wie möglich in seine Produkte integrieren kann.

Ihr Gerät wurde unter Verwendung hochwertiger Materialien und Komponenten entwickelt und hergestellt, die recycelt und wiederverwendet werden können.

Befindet sich dieses Symbol (durchgestrichene Abfalltonne auf Rädern) auf dem Gerät, bedeutet dies, dass für dieses Gerät die Europäische Richtlinie 2002/96/EG gilt.

Informieren Sie sich über die örtlichen Bestimmungen zur getrennten Sammlung elektrischer und elektronischer Geräte.

Richten Sie sich nach den örtlichen Bestimmungen und

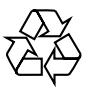

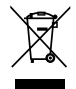

entsorgen Sie Altgeräte nicht über Ihren Hausmüll. Durch die richtige Entsorgung von Altgeräten werden Umwelt und Menschen vor möglichen negativen Folgen geschützt.

Das Produkt enthält Batterien, die der Europäischen Richtlinie 2006/66/EG unterliegen und nicht mit dem normalen Haushaltsmüll entsorgt werden dürfen.Bitte informieren Sie sich über die örtlichen Bestimmungen zur getrennten Entsorgung von Batterien, da durch die richtige Entsorgung Umwelt und Menschen vor möglichen negativen Folgen geschützt werden.

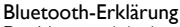

Bluetooth-Er Kial ung Der Name und das Logo von Bluetooth<sup>®</sup> sind eingetragene Bluetooth Marken von Bluetooth SIG, Inc., und die Verwendung dieser Marken durch Philips erfolgt unter Lizenz.

#### Systemanforderungen 2

- Windows<sup>®</sup> 7. XP.Vista: Mac OS<sup>®</sup> X 10.2.8 und höher
- USB-Port (nur zum Aufladen)

#### 3 Funktionsüberblick (Abb. 1)

- 1 Linke und rechte Maustaste
- (2) 360° TouchControl™ (mit Batterieanzeige an der Unterseite)
- (3) Lasersensor
- ANSCHLIESSEN: Bluetooth-Verbindung herstellen
- 5 Wahlschalter
- OFF: Ausschalten
- D:Verwendung als normale Maus
- 360<sup>™</sup> Aktivieren von 360<sup>°</sup> TouchControl<sup>™</sup>
- 6) Auswurfschalter
- USB-Kabel (nur zum Aufladen)

| Akku-Ladezustand       | Statusanzeige      |
|------------------------|--------------------|
| Anschließen            | Langsames Blinken  |
| Laden (etwa 8 Stunden) | Blinken            |
| Akku fast leer         | Konstantes Blinken |

Tipp: 1. Sie können die 4-Wege-Scrollfunktion für Windows<sup>®</sup> XP oder Vista verwenden. 2. Um diese Funktion für Windows<sup>®</sup> XP verwenden zu können, müssen Sie den entsprechenden Treiber von der Philips Website herunterladen: Melden Sie sich unter www.philips. com/welcome an, und geben Sie die Produktnummer ein, um nach relevanten Treibern zu suchen.

## 4 Bluetooth-Verbindung

Hinweis: Stellen Sie sicher, dass der Akku geladen ist.

#### Anschluss an einen PC:

- Schalten Sie die Maus ein (Abb. 2), und drücken Sie die Taste ANSCHLIESSEN.
- 2 Klicken Sie auf dem Notebook auf Systemsteuerung > Bluetooth-Geräte > Hinzufügen... .
- 3 Wählen Sie unter Ässistent zum Hinzufügen von Bluetooth-Geräten die Option Gerät ist eingerichtet und kann erkannt werden, und klicken Sie anschließend auf Weiter.
- 4 Wählen Sie Philips Bluetooth-Maus, und klicken Sie anschließend auf Weiter.
- 5 Wählen Sie Keinen Hauptschlüssel verwenden, und klicken Sie anschließend auf Weiter > Fertig stellen.
- 6 Klicken Sie unter Bluetooth-Geräte auf OK.
  - → Die Maus ist nun mit dem Notebook verbunden und kann verwendet werden (Abb. 3).

#### Anschluss an einen Mac:

- 1 Schalten Sie die Maus ein (Abb. 2), und drücken Sie die Taste ANSCHLIESSEN.
- Klicken Sie auf dem Notebook auf System Preferences (Systemeinstellungen) > Bluetooth > +.

- 3 Klicken Sie im Assistenten für die Bluetooth-Einrichtung auf Continue (Fortfahren).
- 4 Wählen Sie Mouse (Maus), und klicken Sie anschließend auf Continue (Fortfahren).
- 5 Klicken Sie auf Continue (Fortfahren) > Quit (Beenden), nachdem das Gerät gefunden wurde.
  - → Die Maus ist nun mit dem Notebook verbunden und kann verwendet werden (Abb. 3).

## 5 Fehlerbehebung

- Stellen Sie bei Verwendung eines Bluetooth-Dongles sicher, dass es ordnungsgemäß installiert ist. Führen Sie nach der erfolgreichen Installation des Bluetooth-Dongles die oben aufgeführten Schritte aus, und stellen Sie erneut eine Verbindung zur Maus her.
- Stellen Sie beim Aufladen sicher, dass der USB-Anschluss Ihrer Maus richtig mit einem USB-Anschluss an Ihrem Notebook verbunden ist. (Abb. 4).

## FCC - Notice of compliance

This device complies with Part 15 of the FCC Rules. Operation is subject to the following two conditions:

- I. this device may not cause harmful interference, and
- this device must accept any interference received, including interference that may cause undesired operation.

#### Note:

This equipment has been tested and found to comply with the limits for a Class B digital device, pursuant to part 15 of the FCC Rules. These limits are designed to provide reasonable protection against harmful interference in a residential installation. This equipment generates, uses, and can radiate radio frequency energy and, if not installed and used in accordance with the instruction manual, may cause harmful interference to radio communications. However, there is no guarantee that interference will not occur in a particular installation. If this equipment does cause harmful interference to radio or television reception, which can be determined by turning the equipment off and on, the user is encouraged to try to correct the interference by one or more of the following measures:

- Relocate the receiving antenna.
- · Increase the separation between the equipment and receiver.
- Connect the equipment into an outlet on a circuit different from that to which the receiver is connected.
- · Consult the dealer or an experienced radio/TV technician for help.

## FCC - Remarques sur la conformité

#### L'appareil répond aux normes FCC, Part 15.

Fonctionnement soumis aux deux conditions suivantes:

- I. Cet appareil ne doit pas provoquer d'interférences nuisibles, et
- Cet appareil doit accepter toute interférence reçue, y compris les interférences susceptibles de provoquer un fonctionement peu satisfaisant.

#### **Remarque:**

Cet équipement a été testé et a été certiflé conforme aux limites imposées pour un appareil numérique de Classe B, conformément à la partie I 5 des réglements FCC. Ces limites sont définies aux fins d'assurer une protection raisonnable contre les interférence nuisibles dans une installation résidentielle. Cet équipement génère, utilise et émet des fréquences radio qui, en cas d'une mauvaise installation ou d'une utilisation non-conforme aux instructions de ce manuel d'utilisation peuvent causer des interférences nuisibles aux communications radio. Il n'y a toutefois aucune garantie que des interférences nuisibles ne se produiront pas dans une installation donnée. Si cet équipement cause des interférences nuisibles avec votre poste radio ou de télévision, ce que vous pouvez déterminer en éteignant et en rallumant votre équipement, il est conseillé à l'utilisateur d'essayer de pallier à ces interférences nuisibles en prenant l'une ou l'autre des mesures suivantes:

- · Changez la position de l'antenne de réception.
- · Augmentez la séparation entre l'équipement et le récepteur.
- Branchez l'équipement sur une source d'allmentation différente de celle sur laquelle le récepteur est branché.
- Consultez votre distributeur ou un technicien qualifié en la matière pour assistance.

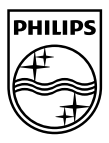

© Royal Philips Electronics N.V. 2009 All rights reserved.

Specifications are subject to change without notice. Trademarks are the property of Koninklijke Philips Electronics N.V. or their respective owners

Printed in China V1.1

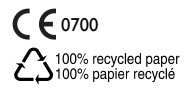